## Alienware Aurora R8 Настройки и технические характеристики

# Примечания, предостережения и предупреждения

ПРИМЕЧАНИЕ: Пометка ПРИМЕЧАНИЕ указывает на важную информацию, которая поможет использовать данное изделие более эффективно.

ПРЕДОСТЕРЕЖЕНИЕ: Пометка ПРЕДОСТЕРЕЖЕНИЕ указывает на потенциальную опасность повреждения оборудования или потери данных и подсказывает, как этого избежать.

М ПРЕДУПРЕЖДЕНИЕ: Пометка ПРЕДУПРЕЖДЕНИЕ указывает на риск повреждения оборудования, получения травм или на угрозу для жизни.

© Корпорация Dell или ее дочерние компании, 2018 Все права защищены. Dell, EMC и другие товарные знаки являются товарными знаками корпорации Dell Inc. или ее дочерних компаний. Другие товарные знаки могут быть товарными знаками соответствующих владельцев.

2018 - 10

Ред. АОО

## Содержание

| Настройте компьютер                                      | 4    |
|----------------------------------------------------------|------|
| Создание USB-диска восстановления для Windows            | 6    |
| Настройка гарнитуры виртуальной реальности — дополнитель | ьно7 |
| Изображения Alienware Aurora R8                          |      |
| Передняя панель                                          | 8    |
| Назад                                                    | 9    |
| Задняя панель                                            | 10   |
| Технические характеристики Alienware Aurora R8           | 12   |
| Размеры и масса                                          |      |
| Процессоры                                               |      |
| Набор микросхем                                          |      |
| Операционная система                                     | 13   |
| Оперативная память                                       | 13   |
| Память Intel Optane                                      | 13   |
| Порты и разъемы                                          | 14   |
| Связь                                                    | 15   |
| Ethernet                                                 | 15   |
| Модуль беспроводной связи                                | 15   |
| Video (Видео)                                            |      |
| Audio                                                    | 16   |
| При хранении                                             |      |
| Мощность                                                 | 17   |
| Условия эксплуатации компьютера                          |      |
| Получение справки и обращение в Alienware                |      |
| Материалы для самостоятельного разрешения вопросов       |      |
| Обращение в Alienware                                    |      |

## Настройте компьютер

1 Подключите клавиатуру и мышь.

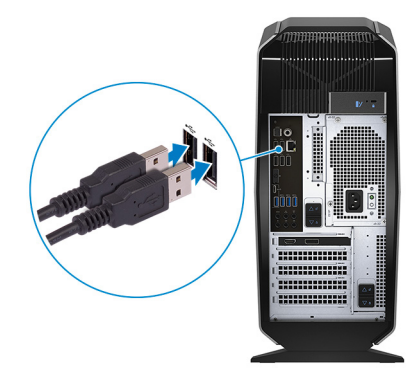

2 Подключитесь к сети с помощью кабеля или подключитесь к беспроводной сети.

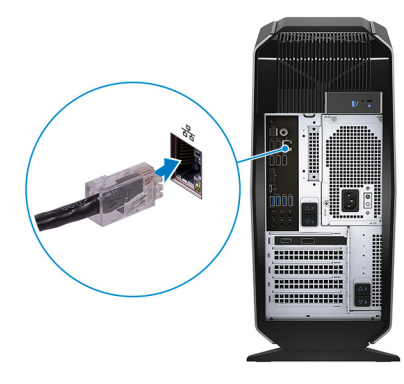

3 Подключите дисплей.

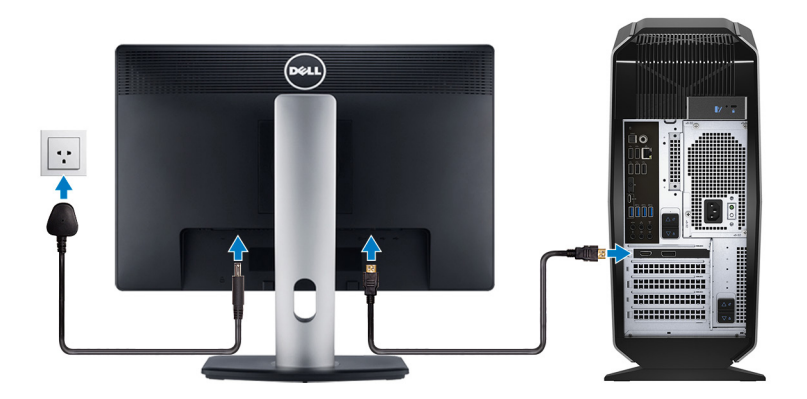

- ПРИМЕЧАНИЕ: Если вы заказывали компьютер с выделенным графическим адаптером, порты дисплея и HDMI на задней панели компьютера будут закрыты. Подключайте дисплей к выделенному графическому адаптеру.
- **ПРИМЕЧАНИЕ:** При наличии двух видеокарт в качестве основной видеокарты будет выступать видеокарта, установленная в (графический) слот 1 PCI-Express X16.

4 Подсоедините кабель питания.

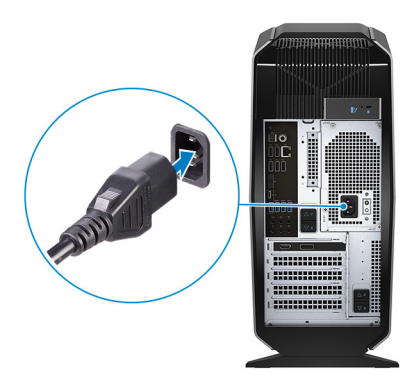

5 Нажмите кнопку питания

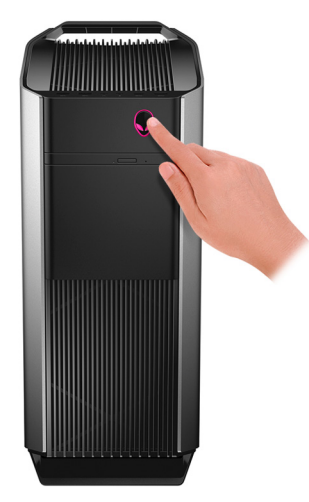

6 Создайте диск восстановления для Windows.

**ПРИМЕЧАНИЕ:** Рекомендуется создать диск восстановления для поиска и устранения возможных неполадок Windows.

Дополнительные сведения см. в разделе <u>Создание USB-накопителя восстановления для Windows</u>.

## Создание USB-диска восстановления для Windows

Создайте диск восстановления для поиска и устранения неполадок, которые могут возникнуть при работе с Windows. Для создания диска восстановления требуется флэш-накопитель USB объемом не менее 16 Гбайт.

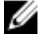

ПРИМЕЧАНИЕ: Этот процесс может занять до 1 часа.

ПРИМЕЧАНИЕ: В некоторых версиях Windows последовательность действий может отличаться от описанной ниже. Новейшие инструкции см. на <u>сайте поддержки корпорации Майкрософт</u>.

- 1 Подключите флэш-накопитель USB к компьютеру.
- 2 В поле поиска Windows введите Восстановление.
- **3** В списке результатов поиска выберите **Создание диска восстановления**. Если на экране появится окно **Контроль учетных записей пользователей**,
- нажмите Да, чтобы продолжить процедуру.
   В открывшемся окне Диск восстановления
- 5 выберите **Выполнить резервное копирование системных файлов на диск восстановления** и нажмите **Далее**.
- 6 Выберите Флэш-накопитель USB и нажмите Далее. Система предупредит о том, что все данные, находящиеся на флэш-накопителе USB, будут удалены.
- 7 Нажмите кнопку Создать.
- 8 Нажмите Готово.

Дополнительные сведения о переустановке Windows с помощью USB-накопителя восстановления см. в разделе Поиск и устранение неисправностей в Руководстве по обслуживанию вашего продукта на странице www.dell.com/support/manuals.

## Настройка гарнитуры виртуальной реальности дополнительно

ПРИМЕЧАНИЕ: Гарнитура виртуальной реальности приобретается отдельно. U

- 1 Загрузите и запустите инструменты настройки для вашей гарнитуры виртуальной реальности по адресу www.dell.com/VRsupport.
- При появлении запроса подключите гарнитуру виртуальной реальности к порту USB 3.1 Gen 1 и порту HDMI на 2 компьютере.

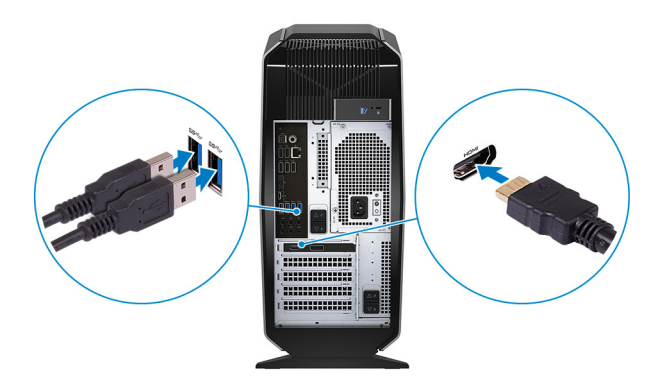

ПРИМЕЧАНИЕ: Подключите гарнитуру к порту HDMI на основной видеокарте и подключите дисплей к любому свободному порту на видеокарте.

Для завершения установки следуйте инструкциям на экране. 3

## Передняя панель

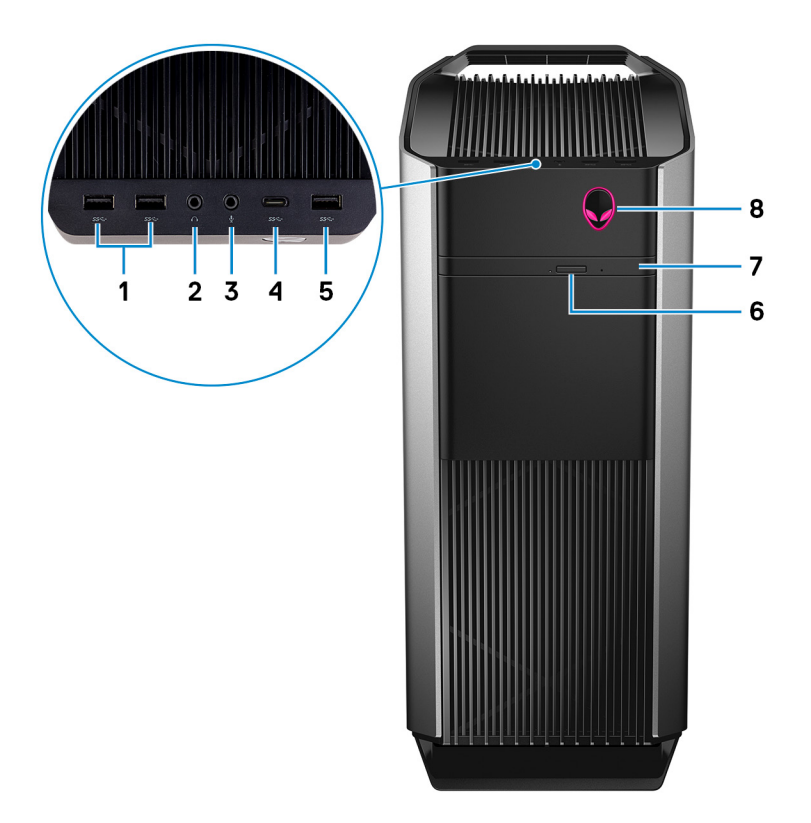

#### 1 Два порта USB 3.1 Gen 1

Служат для подключения периферийных устройств, таких как внешние накопительные устройства и принтеры. Обеспечивает передачу данных со скоростью до 5 Гбит/с.

#### 2 Разъем для наушников

Подключение наушников или динамиков.

#### 3 Порт для микрофона

Подключение внешнего микрофона для ввода звука.

#### 4 Порт USB 3.1 Туре-С 1-го поколения

Используется для подключения к внешним устройствам хранения данных. Обеспечивает передачу данных со скоростью до 5 Гбит/с.

## **ПРИМЕЧАНИЕ:** Этот порт не поддерживает потоковую передачу аудио и видео или подачу питания.

#### 5 Порт USB 3.1 Gen 1

Служат для подключения периферийных устройств, таких как внешние накопительные устройства и принтеры. Обеспечивает передачу данных со скоростью до 5 Гбит/с.

#### 6 Кнопка выброса лотка оптического дисковода

Нажмите, чтобы открыть лоток оптического привода.

- 7 Оптический дисковод (заказывается дополнительно) Чтение с диска и запись на диски CD, DVD и Blu-ray.
- 8 Кнопка питания (AlienHead)

При нажатии включает компьютер, если он выключен, находится в спящем режиме или в режиме гибернации. Нажмите, чтобы переключить компьютер в спящий режим, если он включен.

Нажмите и удерживайте в течение 4 секунд для принудительного выключения компьютера.

**ПРИМЕЧАНИЕ:** Выбрать настройки для кнопки питания можно в меню «Электропитание».

## Назад

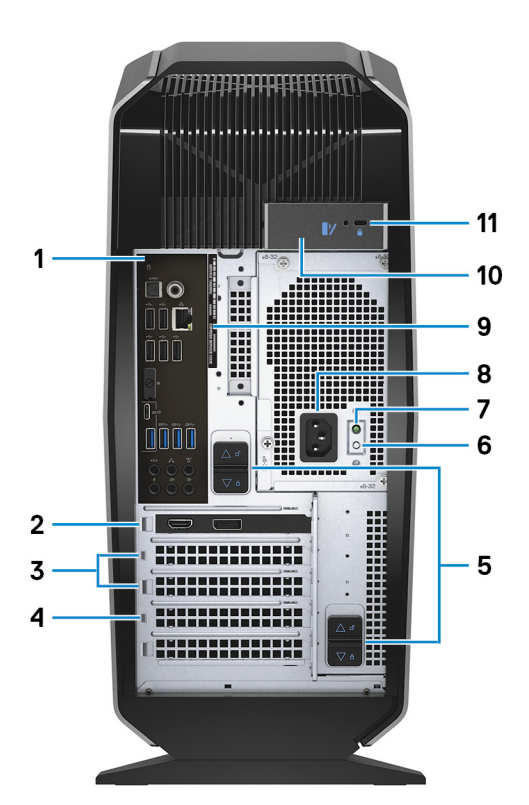

#### 1 Задняя панель

Подключение USB-, аудио-, видео- и других устройств.

#### 2 PCI-Express X16 (графический слот 1)

Подключите к компьютеру плату PCI-Express, например графическую, аудио или сетевую плату, для расширения возможностей компьютера.

Для обеспечения оптимальной производительности графической подсистемы используйте слот PCI-Express X16 для подключения графической платы.

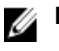

#### ПРИМЕЧАНИЕ: Разъем PCI Express x16 работает только со скоростью x8.

## ИРИМЕЧАНИЕ: При наличии двух видеокарт в качестве основной видеокарты будет выступать видеокарта, установленная в (графический) слот 1 PCI-Express X16.

#### 3 Слоты PCI-Express X4 (2)

Подключите к компьютеру плату PCI-Express, например графическую, аудио или сетевую плату, для расширения возможностей компьютера.

#### 4 PCI-Express X16 (графический слот 2)

Подключите к компьютеру плату PCI-Express, например графическую, аудио или сетевую плату, для расширения возможностей компьютера.

Для обеспечения оптимальной производительности графической подсистемы используйте слот PCI-Express X16 для подключения графической платы.

### **ПРИМЕЧАНИЕ:** Разъем PCI Express x16 работает только со скоростью x8.

#### 5 Защелки отсека блока питания (2)

Позволяют извлечь модуль блока питания из компьютера.

- 6 **Кнопка диагностики источника питания** Нажмите для проверки состояния блока питания.
- 7 Индикатор диагностики блока питания

Отображает состояние блока питания.

8 Разъем питания

Подключите кабель питания для обеспечения питания компьютера.

9 Наклейка метки обслуживания

Метка обслуживания представляет собой уникальный буквенно-цифровой идентификатор, который позволяет техническим специалистам Dell идентифицировать компоненты аппаратного обеспечения компьютера и получать доступ к информации о гарантии.

#### 10 Защелка боковой панели

Позволяет снять боковую панель с компьютера.

#### 11 Гнездо для троса безопасности (замок Kensington)

Используется для присоединения защитного кабеля, который позволяет предотвратить несанкционированное перемещение компьютера.

### Задняя панель

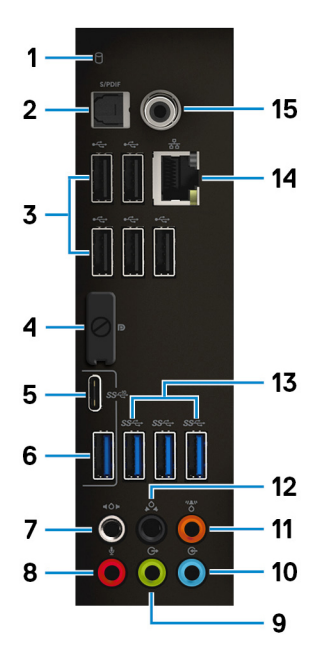

#### 1 Индикатор активности жесткого диска

Загорается при операциях чтения или записи жесткого диска.

#### 2 Разъем под оптический кабель S/PDIF

Подключение усилителя, динамиков или телевизора для вывода цифрового аудио через оптический кабель.

#### 3 Порты USB 2.0 (5)

Используется для подключения периферии, например внешних устройств хранения и принтеров. Обеспечивает передачу данных со скоростью до 480 Мбит/с.

#### 4 разъем DisplayPort

Служат для подключения внешнего дисплея или проектора.

## ПРИМЕЧАНИЕ: Порт DisplayPort на задней панели закрыт. Подключайте дисплей к выделенному графическому адаптеру вашего компьютера.

#### 5 Порт USB 3.1 Gen 2 Type-C

Используется для подключения периферийных устройств, например внешних накопителей и принтеров. Обеспечивает передачу данных со скоростью до 10 Гбит/с.

### 🛛 ПРИМЕЧАНИЕ: Этот порт не поддерживает потоковую передачу аудио и видео или подачу питания.

#### 6 Порт USB 3.1 Gen 2

Используется для подключения периферийных устройств, например внешних накопителей и принтеров. Обеспечивает передачу данных со скоростью до 10 Гбит/с.

#### 7 Порт объемного звучания для боковых левого и правого динамиков

Используется для подключения выходных аудиоустройств, например динамиков и усилителей. Для 7.1канальной конфигурации подключите левый и правый боковые динамики.

#### 8 Порт для микрофона

Подключение внешнего микрофона для ввода звука.

#### 9 Линейный выход объемного звучания для фронтальных левого и правого динамиков

Используется для подключения выходных аудиоустройств, например динамиков и усилителей. Для 2.1канальной конфигурации подключите левый и правый динамики. Для 5.1- или 7.1-канальной конфигурации подключите левый и правый передние динамики.

#### 10 Порт линейного входа

Подключение устройств записи или воспроизведения, например, микрофона или CD-плеера.

#### 11 Порт объемного звучания для центрального канала/сабвуфера

Используется для подключения центрального динамика или сабвуфера.

#### ПРИМЕЧАНИЕ: Для получения дополнительной информации о настройке динамиков, обратитесь к документации, поставляемой с динамиками.

#### 12 Порт объемного звучания для тыловых левого и правого динамиков

Используется для подключения выходных аудиоустройств, например динамиков и усилителей. Для 5.1- или 7.1- канальной конфигурации подключите левый и правый задние динамики.

#### 13 Порты USB 3.1 1-го поколения (3)

Используется для подключения периферии, например внешних устройств хранения и принтеров. Обеспечивает передачу данных со скоростью до 5 Гбит/с.

#### 14 Сетевой порт (с индикаторами)

Подсоедините кабель Ethernet (RJ-45) от маршрутизатора или широкополосного модема для обеспечения доступа в локальную сеть или сеть Интернет.

Два индикатора рядом с разъемом показывают состояние подключения и активность сети.

#### 15 Разъем под коаксиальный кабель S/PDIF

Подключение усилителя, динамиков или телевизора для вывода цифрового аудио через коаксиальный кабель.

## Технические характеристики Alienware Aurora R8

## Размеры и масса

#### Таблица 1. Размеры и масса

| Описание        | Значения                                                                                  |  |
|-----------------|-------------------------------------------------------------------------------------------|--|
| Высота:         |                                                                                           |  |
| Передняя панель | 422,8 мм (16,65 дюйма)                                                                    |  |
| Сзади           | 472,5 мм (18,6 дюйма)                                                                     |  |
| Ширина          | 212 мм (8,34 дюйма)                                                                       |  |
| Глубина         | 360,5 мм (14,19 дюйма)                                                                    |  |
| Масса (макс.)   | 14,82 кг (32,67 фунта)                                                                    |  |
|                 | ПРИМЕЧАНИЕ: Вес компьютера может отличаться в<br>зависимости от заказанной конфигурации и |  |

особенностей производства.

### Процессоры

#### Таблица 2. Технические характеристики процессора

| Описание                       | Значения                                                                  |                                                                         |
|--------------------------------|---------------------------------------------------------------------------|-------------------------------------------------------------------------|
| Процессор                      | Intel Core i3/i5/i7 восьмого<br>поколения                                 | Intel Core i5k/i7k/i9k девятого<br>поколения                            |
| Мощность                       | 65 Вт                                                                     | 95 Вт                                                                   |
| Количество ядер                | 2/4/4                                                                     | 6/8/8                                                                   |
| Количество потоков             | 6/8/8                                                                     | 6/8/16                                                                  |
| Быстродействие                 | До 3,4 ГГц/3,9 ГГц/4,6 ГГц при<br>использовании технологии Turbo<br>Boost | До 4,6 ГГц/4,9 ГГц/5 ГГц при<br>использовании технологии Turbo<br>Boost |
| Intel Smart Cache              | 4 Мбайт/6 Мбайт/8 Мбайт                                                   | 9 Мбайт/12 Мбайт/16 Мбайт                                               |
| Встроенный графический адаптер | Intel UHD Graphics 620                                                    | Графический адаптер Intel HD<br>Graphics 630                            |

### Набор микросхем

Таблица 3. Технические характеристики набора микросхем

| Описание              | Значения                                                                                                    |
|-----------------------|----------------------------------------------------------------------------------------------------|
| Набор микросхем       | Набор микросхем Intel Z370                                                                                    |
| Процессор             | <ul> <li>Intel Core i3/i5/i7 восьмого поколения</li> <li>Intel Core i5k/i7k/i9k девятого поколения</li> </ul> |
| Разрядность шины DRAM | Не поддерживается                                                                                             |

| Описание             | Значения      |
|----------------------|---------------|
| Память Flash EPROM   | 16 MБ         |
| Шина PCIe            | PCle Gen 3    |
| Внешняя частота шины | PCle Gen 3 x4 |

## Операционная система

- Windows 10 Домашняя (64-разрядная)
- Windows 10 Профессиональная (64-разрядная)

### Оперативная память

| Значения                                                                                                    | Описание                    |
|----------------------------------------------------------------------------------------------------|-----------------------------|
| Четыре разъема DIMM                                                                                                    | Слоты                       |
| DDR4                                                                                                    | Тип                         |
| <ul> <li>2 666 МГц</li> <li>До НурегХ FURY DDR4 XMP с<br/>частотой 3 200 МГц</li> </ul>                                                                                                    | Быстродействие              |
| 64 ГБ                                                                                                    | Максимальный объем памяти   |
| 4 ГБ                                                                                                    | Минимальный объем памяти    |
| 4 ГБ, 8 ГБ и 16 ГБ                                                                                                    | Объем памяти на каждый слот |
| <ul> <li>Память DDR4 2 666 МГц<br/>емкостью 8 Гбайт</li> <li>Память DDR4 2 666 МГц<br/>емкостью 16 Гбайт</li> <li>Память DDR4 2 666 МГц<br/>емкостью 32 Гбайт</li> <li>Память DDR4 2 666 МГц<br/>емкостью 64 Гбайт</li> <li>Память XMP 2 933 МГц емкостью<br/>8 Гбайт</li> <li>Память XMP 2 933 МГц емкостью<br/>16 Гбайт</li> <li>Память XMP 2 933 МГц емкостью<br/>32 Гбайт</li> <li>Память XMP 2 933 МГц емкостью<br/>32 Гбайт</li> <li>Память XMP 2 933 МГц емкостью<br/>64 Гбайт</li> <li>Память XMP 3 200 МГц емкостью<br/>32 Гбайт</li> <li>Память XMP 3 200 МГц емкостью<br/>32 Гбайт</li> <li>Память XMP 3 200 МГц емкостью<br/>32 Гбайт</li> </ul> | Поддерживаемые конфигурации |
| 32 Гбайт<br>• Память XMP 3 200 №<br>64 Гбайт                                                                                                    |                             |

## Память Intel Optane

Память Intel Optane функционирует только как ускоритель системы хранения данных. Она не заменяет и не увеличивает оперативную память (ОЗУ), установленную на компьютере.

ПРИМЕЧАНИЕ: Память Intel Optane поддерживается на компьютерах, которые отвечают следующим требованиям:

- Процессор 7-го поколения или выше Intel® Core i3/i5/i7
- 64-разрядная версия Windows 10 или более поздняя версия
- Драйвер Intel Rapid Storage Technology версии 15.9.1.1018 или более поздней

#### Таблица 5. Технические характеристики памяти Intel Optane

| Описание                    | Значения                              |
|-----------------------------|---------------------------------------|
| Тип                         | Ускоритель подсистемы хранения данных |
| Интерфейс                   | PCIe 3.0 x4                           |
| Разъем                      | M.2 2280                              |
| Поддерживаемые конфигурации | 16 Гбайт и 32 Гбайт                   |
| Емкость                     | До 32 Гбайт                           |

## Порты и разъемы

| Таблица 6. Т | ехнические харак | еристики внешних | портов и разъемов |
|--------------|------------------|------------------|-------------------|
|--------------|------------------|------------------|-------------------|

| Описание        | Значения                                                                                                    |  |  |
|-----------------|----------------------------------------------------------------------------------------------------|--|--|
| Передняя панель |                                                                                                    |  |  |
| USB             | <ul><li>Три порта USB 3.11-го поколения</li><li>Один порт USB 3.1 Gen 1 Туре-С</li></ul>                                                                                                    |  |  |
| Audio           | <ul> <li>Один порт для аудиовыхода/наушников (с поддержкой двухканального звука)</li> <li>Один порт аудиовхода/микрофона</li> </ul>                                                                                                    |  |  |
| Назад           |                                                                                                    |  |  |
| Сеть            | Один порт RJ-45                                                                                                    |  |  |
| USB             | <ul> <li>Пять разъемов USB 2.0</li> <li>Три порта USB 3.1 1-го поколения</li> <li>Один порт USB 3.1 Gen 2</li> <li>Один порт USB 3.1 Gen 2 Туре-С</li> </ul>                                                                                                    |  |  |
| Audio           | <ul> <li>Один порт аудиовхода/микрофона</li> <li>Один оптический порт S/PDIF</li> <li>Один коаксиальный порт S/PDIF</li> <li>Один линейный выход объемного звучания для<br/>фронтальных левого и правого динамиков</li> <li>Один порт объемного звучания для боковых левого и<br/>правого динамиков</li> <li>Один порт объемного звучания для тыловых левого и<br/>правого динамиков</li> <li>Один порт объемного звучания для тыловых левого и<br/>правого динамиков</li> <li>Один порт объемного звучания для центрального<br/>канала/сабвуфера</li> <li>Один порт линейного входа</li> </ul> |  |  |
| Video (Видео)   | Один порт DisplayPort (опционально)                                                                                                    |  |  |

| Описание                      | Значения                                                                                                    |  |
|-------------------------------|----------------------------------------------------------------------------------------------------|--|
|                               | ПРИМЕЧАНИЕ: Порт DisplayPort на задней<br>панели закрыт. Подключайте дисплей к<br>выделенному графическому адаптеру вашего<br>компьютера. |  |
| Устройство чтения карт памяти | Не поддерживается                                                                                                    |  |
| Порт адаптера питания         | Не поддерживается                                                                                                    |  |
| Security (Безопасность)       | Замок Kensington                                                                                                    |  |
| Порты устаревшего типа        | Не поддерживается                                                                                                    |  |

| Таблица 7. Технические | характеристики і | знутренних по  | ртов и разъемов |
|------------------------|------------------|----------------|-----------------|
|                        |                  | <b>J I C C</b> |                 |

| Описание   | Значения                                                                                                    |  |  |
|------------|----------------------------------------------------------------------------------------------------|--|--|
| Расширение | <ul><li>Два разъема PCIe x16</li><li>Два разъема PCIe x4</li></ul>                                                   |  |  |
| M.2        | <ul> <li>Один слот М.2 для<br/>комбинированной платы<br/>Wi-Fi и Bluetooth</li> <li>Один разъем PCle/SATA</li> </ul> |  |  |
|            | М.2 2280 для<br>твердотельного<br>накопителя                                                                         |  |  |

## Связь

#### Ethernet

#### Таблица 8. Технические характеристики Ethernet

| Описание                 | Значения                                                          |
|--------------------------|-------------------------------------------------------------------|
| Номер модели             | Ethernet-контроллер Killer E2500, встроенный в<br>системную плату |
| Скорость передачи данных | 10/100/1 000 Мбит/с                                               |

### Модуль беспроводной связи

Таблица 9. Технические характеристики модуля беспроводной связи

| Описание                           | Значения                          |                                   |                                                                 |
|------------------------------------|-----------------------------------|-----------------------------------|-----------------------------------------------------------------|
| Номер модели                       | QCA9377 (DW1810)                  | QCA61x4A (DW1820)                 | Rivet 1535 (Killer)                                             |
| Скорость передачи данных           | 433 Мбит/с                        | До 867 Мбит/с                     | До 867 Мбит/с (1,867 Гбит/с<br>с технологией Doubleshot<br>Pro) |
| Поддерживаемые<br>диапазоны частот | Два диапазона — 2,4 ГГц/<br>5 ГГц | Два диапазона — 2,4 ГГц/<br>5 ГГц | Два диапазона — 2,4 ГГц/<br>5 ГГц                               |
| Стандарты беспроводной<br>связи    | WiFi 802.11ac                     | Wi-Fi 802.11a/b/g/n/ac            | Wi-Fi 802.11a/b/g/n/ac                                          |

\_

| Описание   | Значения                                                                                               |                                                                                                    |                                                                                                    |  |  |
|------------|----------------------------------------------------------------------------------------------------|----------------------------------------------------------------------------------------------------|----------------------------------------------------------------------------------------------------|--|--|
| Шифрование | <ul> <li>64- и 128-разрядный<br/>алгоритм WEP</li> <li>CKIP</li> <li>TKIP</li> <li>AES-CCMP</li> </ul> | <ul> <li>64- и 128-разрядный<br/>алгоритм WEP</li> <li>CKIP</li> <li>TKIP</li> <li>AES-CCMP</li> </ul> | <ul> <li>64- и 128-разрядный<br/>алгоритм WEP</li> <li>CKIP</li> <li>TKIP</li> <li>AES-CCMP</li> </ul> |  |  |
| Bluetooth  | Bluetooth 4.1                                                                                          | Bluetooth 4.1                                                                                          | Bluetooth 4.2                                                                                          |  |  |

## Video (Видео)

| Таблица 10. | Технические | характеристики | выделенного | графического | адаптера |
|-------------|-------------|----------------|-------------|--------------|----------|
|-------------|-------------|----------------|-------------|--------------|----------|

| Выделенный графический адаптер |                                        |              |            |  |  |
|--------------------------------|----------------------------------------|--------------|------------|--|--|
| Контроллер                     | Поддержка внешних дисплеев             | Объем памяти | Тип памяти |  |  |
| NVIDIA GeForce RTX<br>2080     | Один порт HDMI и один порт DisplayPort | 8 ГБ         | GDDR6      |  |  |
| NVIDIA GeForce RTX<br>2080 Ti  | Один порт HDMI и один порт DisplayPort | 11 Гбайт     | GDDR6      |  |  |

| Таблица 11. Технически | е характеристики | встроенного | графического | адаптера |
|------------------------|------------------|-------------|--------------|----------|
|------------------------|------------------|-------------|--------------|----------|

| Контроллер             | Под | держка внешних дисплеев                                                               | Объем памяти                        | Процессор                            |
|------------------------|-----|---------------------------------------------------------------------------------------|-------------------------------------|--------------------------------------|
| Intel UHD Graphics 620 | Оди | н DisplayPort                                                                         | Совместно                           | Intel Core i3/i5/i7                  |
|                        | IJ  | ПРИМЕЧАНИЕ: Для максимальной производительности используйте вывод с выделенной платы. | используемая<br>системная<br>память | восьмого<br>поколения                |
| Графический адаптер    | Оди | н DisplayPort                                                                         | Совместно                           | Intel Core                           |
| Intel HD Graphics 630  | U   | ПРИМЕЧАНИЕ: Для максимальной производительности используйте вывод с выделенной платы. | используемая<br>системная<br>память | i5k/i7k/i9k<br>девятого<br>поколения |

## Audio

#### Таблица 12. Технические характеристики аудиосистемы

| Описание             | Значения                                                                                             |  |
|----------------------|----------------------------------------------------------------------------------------------------|--|
| Тип                  | Встроенный контроллер 7.1-канального звука с поддержкой S/PDIF                                       |  |
| Контроллер           | Realtek ALC3861                                                                                      |  |
| Внутренний интерфейс | Аудиоконтроллер высокого разрешения                                                                  |  |
| Внешний интерфейс    | 7.1-канальный выход, вход для микрофона,<br>стереонаушники и комбинированный разъем для<br>гарнитуры |  |

## При хранении

Данный компьютер поддерживает одну из следующих конфигураций.

- Один накопитель U.2 и два 2,5-дюймовых жестких диска
- Один твердотельный накопитель М.2 2242/2260/2280, один 3,5-дюймовый жесткий диск и два 2,5-дюймовых жестких диска
- Один 3,5-дюймовый жесткий диск и два 2,5-дюймовых жестких диска

#### М ПРИМЕЧАНИЕ: Основной накопитель компьютера зависит от конфигурации подсистемы хранения.

Для компьютеров:

- с накопителем U.2 основным является накопитель U.2;
- с накопителем М.2 основным является накопитель М.2;
- с накопителями U.2 и M.2 основным является 3,5-дюймовый накопитель.

| Таблица ' | 13. | Технические | характе | ристики | подсистемь | и хран | ения | данных |
|-----------|-----|-------------|---------|---------|------------|--------|------|--------|
| гаолица   |     |             | Lapanio |         | подологоше | n Apun |      | данных |

| Тип накопителя                                                          | Тип интерфейса                                                      | Емкость      |
|-------------------------------------------------------------------------|---------------------------------------------------------------------|--------------|
| Два 2,5-дюймовых жестких диска                                          | SATA AHCI 6 Гбит/с                                                  | До 2 ТБ      |
| Один 3,5-дюймовый жесткий диск                                          | SATA AHCI 6 Гбит/с                                                  | До 1 ТБ      |
| Два твердотельных накопителя М.2<br>2242/2260/2280                      | <ul><li>SATA AHCI 6 Гбит/с</li><li>PCIe NVMe до 32 Гбит/с</li></ul> | До 1 ТБ      |
| Один накопитель U.2                                                     | PCIe NVMe до 32 Гбит/с<br>(накопитель U.2)                          | До 280 Гбайт |
| Один тонкий привод 9,5 мм для дисковода DVD<br>+/-RW или диска Blue-ray | SATA 1,5 Гбит/с                                                     | Не применимо |

### Мощность

#### Таблица 14. Мощность

| Описание                        | Значения                                                                          |                                                                                                 |  |
|---------------------------------|-----------------------------------------------------------------------------------|-------------------------------------------------------------------------------------------------|--|
| Входное напряжение              | 100–240 В переменного тока                                                        |                                                                                                 |  |
| Входная частота                 | 50–60 Гц                                                                          |                                                                                                 |  |
| Диапазон температур:            |                                                                                   |                                                                                                 |  |
| При работе                      | От 5°С до 50°С (от 41°F до 122°F)                                                 |                                                                                                 |  |
| При хранении                    | от -40°С до 70°С (от -40°F до 158°F)                                              |                                                                                                 |  |
| Тип                             | 460 Вт                                                                            | 850 Вт                                                                                          |  |
| Входной ток (максимальный)      | 8 A                                                                               | 10 A                                                                                            |  |
| Выходной ток (постоянный)       | 3,3 B/17 A, 5 B/25 A, 12 B(A)/18 A,<br>12 B(B)/16 A, 12 B(C)/8 A, 5<br>B(aux)/3 A | 3,3 B/20 A, 5 B/20 A, 12 B(A)/32 A, 12<br>B(B)/48 A, 12 B(D)/16 A, -12 B/0,5 A, 5<br>B(aux)/4 A |  |
| Номинальное выходное напряжение | 3,3 B, 5 B, 12 B(A), 12 B(B), 12<br>B(C), 5 B(aux)                                | 3,3 B, 5 B, 12 B(A), 12 B(B), 12 B(D), -12 B, 5 B(aux)                                          |  |

### Условия эксплуатации компьютера

Уровень загрязняющих веществ в атмосфере: G1, как определено в ISA-S71.04-1985

#### Таблица 15. Условия эксплуатации компьютера

|                                 | При работе                                                                      | При хранении                                                                        |
|---------------------------------|---------------------------------------------------------------------------------|-------------------------------------------------------------------------------------|
| Диапазон температур             | От 5 °С до 35 °С (от 41 °F до 95 °F)                                            | От –40 °C до 65°C (от –40 °F до<br>149°F)                                           |
| Относительная влажность (макс.) | от 10% до 90% (без образования<br>конденсата)                                   | от 0% до 95% (без образования<br>конденсата)                                        |
| Вибрация (максимальная)         | 0,26 GRMS                                                                       | 1,30 GRMS                                                                           |
| Ударная нагрузка (максимальная) | 40 G в течение 2 мс с изменением<br>скорости 51 см/с (20 дюймов/с) <sup>†</sup> | 105 G в течение 2 мс с изменением<br>скорости 133 см/с (52,5 дюймов/с) <sup>‡</sup> |
| Высота над уровнем моря (макс.) | От –15,2 м до 3048 м (от -50 футов до<br>10000 футов)                           | От –15,2 м до 10668 м (от -50 футов<br>до 35000 футов)                              |

\* Измерено с использованием спектра случайных колебаний, имитирующих условия работы пользователя.

† Измерено с использованием полусинусоидального импульса длительностью 2 мс во время работы жесткого диска.

‡ Определено для полусинусоидального импульса длительностью 2 мс при находящейся в припаркованном положении головке жесткого диска.

## Получение справки и обращение в Alienware

### Материалы для самостоятельного разрешения вопросов

Получить информацию и помощь по продукции и услугам Alienware можно при помощи следующих интерактивных ресурсов:

Таблица 16. Продукты Alienware и интернет-ресурсы

| Материалы для самостоятельного разрешения<br>вопросов                                                                                                    | Расположение ресурсов                                                                                                    |  |
|----------------------------------------------------------------------------------------------------|----------------------------------------------------------------------------------------------------|--|
| Информация о продукции и услугах Alienware                                                                                                    | www.alienware.com                                                                                                    |  |
| Советы                                                                                                    | 1997 - 1997 - 19 |  |
| Обращение в службу поддержки                                                                                                    | В поле поиска Windows введите <b>Обращение в службу</b><br>поддержки и нажмите клавишу <b>ВВОД</b> .                                                                                                    |  |
| Онлайн-справка для операционной системы                                                                                                    | www.dell.com/support/windows<br>www.dell.com/support/linux                                                                                                    |  |
| Для получения информации по устранению<br>неисправностей, руководств пользователя, инструкций<br>по настройке, технических характеристик продуктов,<br>блогов технической поддержки, драйверов, обновлений<br>программного обеспечения и т.д. | www.alienware.com/gamingservices                                                                                                    |  |
| VR Support (Поддержка HPET)                                                                                                    | www.dell.com/VRsupport                                                                                                    |  |
| Видеоматериалы с пошаговыми инструкциями по<br>обслуживанию компьютера.                                                                                                    | www.youtube.com/alienwareservices                                                                                                    |  |

## Обращение в Alienware

Чтобы обратиться в Alienware по вопросам продаж, технической поддержки или обслуживания клиентов, посетите веб-сайт <u>www.alienware.com</u>.

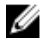

IJ

ПРИМЕЧАНИЕ: Доступность служб различается в зависимости от страны и типа продукции. Некоторые службы могут быть недоступны в вашем регионе.

ПРИМЕЧАНИЕ: При отсутствии действующего подключения к Интернету можно найти контактные данные в счете на приобретенное изделие, упаковочном листе, накладной или каталоге продукции Dell.